# Wender Mediterranean Sustainability Award 2021 Application Guide

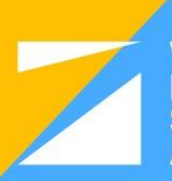

WeMed Mediterranean Sustainability Award 2021 The purpose of this document is to assist you in completing the application process for the WeMed Award 2021. Your application will be considered successfully submitted by downloading, filling, and submitting the **WeMed Award Official Application Form.** 

# https://ovt.gencat.cat/gsitgf/AppJava/traint/renderitzar.do?reqCode=inicial&set-local e=ca\_ES&idServei=ARC037SOLC

Note: The form is only viewable using Adobe Reader. You can download Adobe Reader for free here: https://get.adobe.com/uk/reader/

# This guide includes:

# 1- Before You Start

All documents needed for the application process.

# 2- Technical Annex Document (Technical Report)

How to complete the technical annex document, which is required for the Official Application Form.

# **3- Official Application Form**

How to complete the Official Application form and thus complete the submission.

# **4- Supporting Information**

FAQs, criteria, and other supporting information.

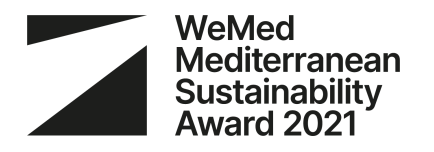

# 1- Before you start!

In order to complete the application form, you need to prepare the documents listed below.

We advise you to complete the documents listed below before starting completing the **Official Application Form.** 

# 1- Organization Tax Identification Document

A document that shows the registration of the organization within the local tax system.

# 2- Representative's Identification Document

A valid ID document of the person representing the organization for the Award (Ex: Passport, ID)

# 3- Representative's capacity certification Document

A document that shows that the representative has the legal capacity to represent the organization (e.g: a document showing the organigram, the entity statutes, an authorisation from the CEO, etc.)

# 4- Bank Account Certificate

A document issued by your organization's bank confirming the ownership of the bank account.

# 5- Technical Annex Document (Technical Report)

This is a supplementary long form that would explain all the details of your organization. This form will have to be completed, and then downloaded to be attached to the Official Application form. To see the questions you will have to answer, you can check the reference document in the <u>Help Section</u> (click on *"Canvi d'idioma"* to see the page in English).

Please follow this guide that will show you how to complete the technical annex document.

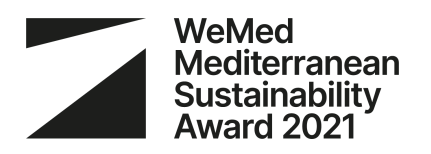

# **2- Technical Annex Document**

The technical annex document is required to be attached to the Official Application Form in order to complete the submission. To complete the technical annex document, you need to follow the below steps. Please note that you can save your work and continue later before your final submission.

#### 1- Go to: www.arc.cat/wemedaward/

#### 2- Create an account

| Create new user             |
|-----------------------------|
| Can't remember the password |
| Support/Help                |
|                             |

Click on "Create new user", fill out the information details and save. You will receive an email with a password that you can change.

## 3- Complete "Identification" section

| Identification | Economy | Environment | Social | Submission |
|----------------|---------|-------------|--------|------------|
|                |         |             |        |            |

In the section "Basic Information on the Sustainable Business", "Registration Date" refers to the date the organization was registered.

Please note that if you are applying for "Early Stage" the date of registration should be no longer than 3 years back. For "Growth Stage" applicants, the date has to be at least 3 years back.

Also note that the maximum number of employees permissible is 250.

# 4- Complete "Economy" section

|  | Identification | Economy | Environment | Social | Submission |
|--|----------------|---------|-------------|--------|------------|
|--|----------------|---------|-------------|--------|------------|

#### 5- Complete "Environment" section

| Identification Economy Environment Social Submission |
|------------------------------------------------------|
|------------------------------------------------------|

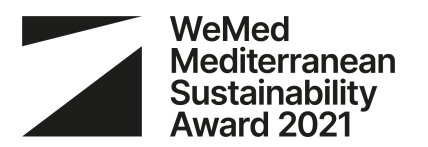

#### 6- Complete "Social" section

|   | Identification | Economy | Environment | Social | Submission |
|---|----------------|---------|-------------|--------|------------|
| _ |                |         |             |        |            |

# 7- Complete "Submission" section

| l de settin e tiere | Francis | Environment | Oracial | Quitanian  |
|---------------------|---------|-------------|---------|------------|
| Identification      | Economy | Environment | Social  | Submission |
|                     |         |             |         |            |

#### 8- Generate Technical Annex

#### A GENERATE TECHNICAL ANNEX

This will download a PDF document that contains all the information that you entered. Once signed, this document will be ready to be uploaded to the Official Application Form.

#### 9- Sign the Technical Annex

This step would be considered complete if you successfully attach an image of your signature to the form.

If for some reason that is not possible, you can do the following:

After downloading the document, you need to sign it digitally using Adobe reader, or alternatively, you can print, sign by hand, scan, and save the document to be uploaded.

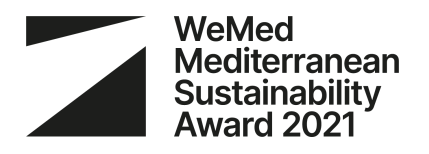

# **3- WeMed Official Application Form**

Now that you have all the required documents ready, including the completed and downloaded Technical Annex document, you can proceed to completing the Official Application Form.

#### 1- Go to link:

https://ovt.gencat.cat/gsitgf/AppJava/traint/renderitzar.do?reqCode=inicial&set-locale=ca\_ES&idServei=ARC 037SOLC

#### 2- Change language to English

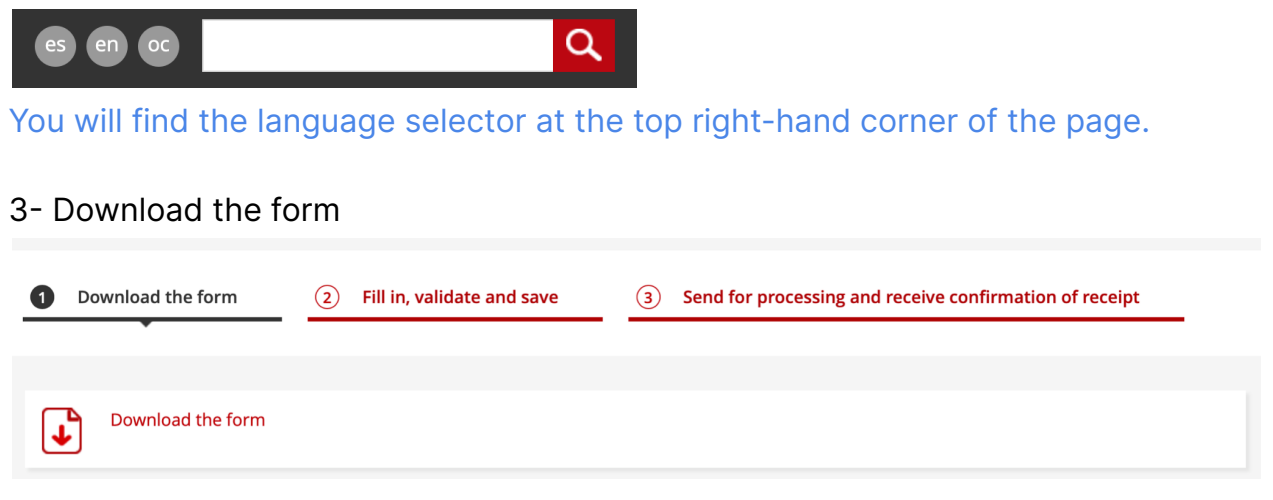

#### 4- Open the form with Adobe Reader

| Please wait                                                                                                    |
|----------------------------------------------------------------------------------------------------|
| If this message is not eventually replaced by the proper contents of the document, your PDF viewer may not be able to display this type of document.                                                                                                    |
| You can upgrade to the latest version of Adobe Reader for Windows®, Mac, or Linux® by visiting http://www.adobe.com/products/acrobat/readstep2.html.                                                                                                    |
| For more assistance with Adobe Reader visit http://www.adobe.com/support/products/acrreader.html.                                                                                                    |
| Windows is either a registered trademark or a trademark of Microsoft Corporation in the United States and/or other countries. Mac is a trademark<br>of Apple Inc., registered in the United States and other countries. Liawx is the registered trademark of Liaus Tervalds in the U.S. and other |

If you are seeing this on your document, it means you are not using an updated version of Adobe reader. The document should only be filled with an updated version of Adobe reader.

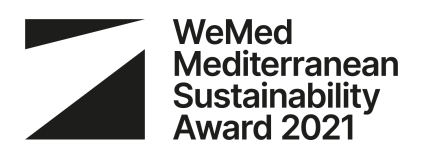

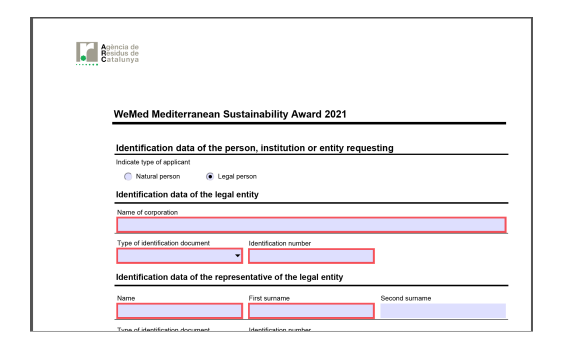

# This is the right document.

If Adobe asks for permission to connect with Gen.Cat website, please click "Allow".

| 5- Fill the form    |                              |                                                           |
|---------------------|------------------------------|-----------------------------------------------------------|
| ① Download the form | 2 Fill in, validate and save | 3 Send for processing and receive confirmation of receipt |
|                     |                              |                                                           |

#### Identification data of the person, institution or entity requesting

Indicate type of applicant

Natural person
 Legal person

Please select "Legal Person". This applies to all legally registered organizations.

#### Identification data of the legal entity

| Name of corporation                                          |                             |  |
|--------------------------------------------------------------|-----------------------------|--|
|                                                              |                             |  |
| Type of identification document                              | Identification number       |  |
| •                                                            |                             |  |
| Company's tax identification n<br>Foreign corporation number | ntative of the legal entity |  |

For "Type of Identification Document", please select "Foreign Corporate Number". This applies to all organizations that are not registered in Catalunya.

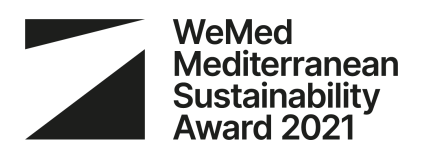

# WeMed Mediterranean Sustainability Award 2021

#### Attached documentation

| Attach the following files:                                                           |          |                    |
|---------------------------------------------------------------------------------------|----------|--------------------|
| Technical Annex (PDF generated by the participation form and signed)                  | required | Attach Delete View |
| Tax identification document of the applicant entity                                   | required | Attach Delete View |
| Identity card of the entity representative                                            | required | Attach Delete View |
| Documentation accrediting the powers with which the representative of the entity acts | required | Attach Delete View |
| Certificate of bank account ownership                                                 | required | Attach Delete View |

#### Upload the 5 prepared documents.

Make sure that the TOTAL size of all 5 documents does not exceed 5 MB.

#### Official application form PDF: 1MB

- Technical annex (www.arc.cat/wemedaward form): 500KB
- VAT document: 200KB
- Id document: 200KB
- Power to act document: 3MB
- Bank certificate: 200KB

On this link, you can find online tools that help you reduce PDF sizes if needed: <u>https://www.ilovepdf.com/compress\_pdf</u>

| I accept the terms                                                                |        |
|-----------------------------------------------------------------------------------|--------|
| Indicate the type of application that you want to perform:                        |        |
| Submission through digital certificate Submission not through digital certificate | ]      |
| Check                                                                             | Unlock |

As your organization is most probably not registered in Catalunya and does not have a digital certificate, please select "Submission NOT through digital certificate".

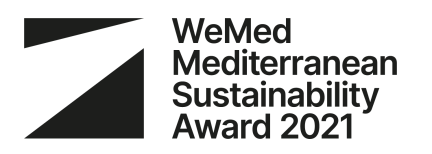

Verifying the identity of the applicant through a digital signature, or a handwritten signature sent with certified mail is normally mandatory. But due to the exceptional circumstances caused by the COVID-19 pandemic, the Technical Secretariat will substitute this step with a video call to verify the identity of the individual representing the applying entity, in case this entity has been selected as a finalist for its subcategory.

#### 6- Submit the form

| 1 Download the form                           | 2 Fill in, validate and save                                                 | 3 Send for processing and receive confirmation of receipt |
|-----------------------------------------------|------------------------------------------------------------------------------|-----------------------------------------------------------|
| Step 3.1 Select and se<br>• Locate the valida | nd<br>ited form you have saved on your comp                                  | uter.                                                     |
| Browse                                        |                                                                              | Submit                                                    |
| Write a name of can modify it a               | with which we will identify your procedu<br>t any time in your private area. | re from now on. You                                       |
| Beca Joan 20                                  | 1 <b>e</b><br>)2                                                             |                                                           |
| (This may take a                              | few seconds)                                                                 |                                                           |

# Upload the document. Select a "Personal Code" that you can identify your project with.

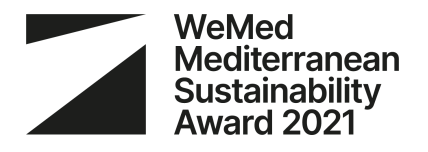

#### 7- Save the receipt

| We | Med Mediterrane                                                           | an Sustainability Award                                                                                                    | 2021                                                                        | Back |
|----|---------------------------------------------------------------------------|----------------------------------------------------------------------------------------------------|-----------------------------------------------------------------------------|------|
| 1  | Download the form                                                         | 2 Fill in, validate and save                                                                                                    | 3 Send for processing and receive confirmation of receipt                   |      |
| ¢  | The form has beer<br>- mportant: If you have<br>to verify your identity b | n sent correctly.<br>not signed the form electronically, down by the section of the section of the | vnload and print the acknowledgment of receipt. We will contact you shortly |      |
|    | Procedure code (ID):<br>Register number:<br>Register date:                | B95LB2RVB<br>9015 - 12658 / 2021<br>25/05/2021 13:15:49                                                                                                    |                                                                             |      |
| J  | Download the acknow                                                       | ledgement of receipt                                                                                                    |                                                                             |      |

Upon the successful completion of the form, you will receive this confirmation message. Click on **"Download the acknowledgment of receipt**"

## You will then receive a PDF document containing the details of your submission.

| Acknowledgment of                                                                | receipt of the application                                                    |                                                         |
|----------------------------------------------------------------------------------|-------------------------------------------------------------------------------|---------------------------------------------------------|
| The application form has been su                                                 | ubmitted successfully                                                         |                                                         |
| <ul> <li>File sent: formulariARC037</li> <li>Summary*: 361fe7e3ee378h</li> </ul> | SOLC210525130717.pdf<br>6b85c323d37cc63876bd9a7e51e22cd83                     | ff02da6f98df27bbb                                       |
| mportant: If you have not signer<br>shortly to verify your identity by to        | d the form electronically, download and print<br>elephone or videoconference. | the acknowledgment of receipt. We will contact yo       |
| * In order to ensure that this ac<br>included, calculated using cryptor          | knowledgment of receipt corresponds reliably<br>graphic algorithms.           | y to the documents delivered, a summary of these        |
| General details                                                                  | Registration number                                                           | Date of registration                                    |
| B95LB2RVB                                                                        | 9015-12658/2021                                                               | 25/05/2021 13:15:49                                     |
| Reminders The Generalitat de Catalunya pro - By internet at the address b        | vvides you with different channels to check th                                | e status of this procedure :<br>iencal.cal/canalempresa |
| <ul> <li>By phone by calling 012.</li> </ul>                                     |                                                                               |                                                         |

# Please save this document.

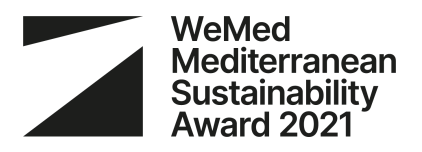

# **4- Supporting Information**

1- Frequently Asked Questions: https://www.wemedaward.org/more-info.html

2- WeMed Award Website www.WeMedAward.org

3- Contact / Support

Telephone: + 34 935 538 784 info@WeMedAward.org

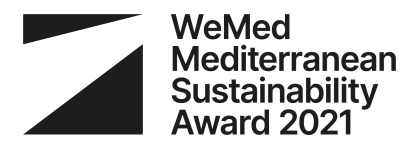